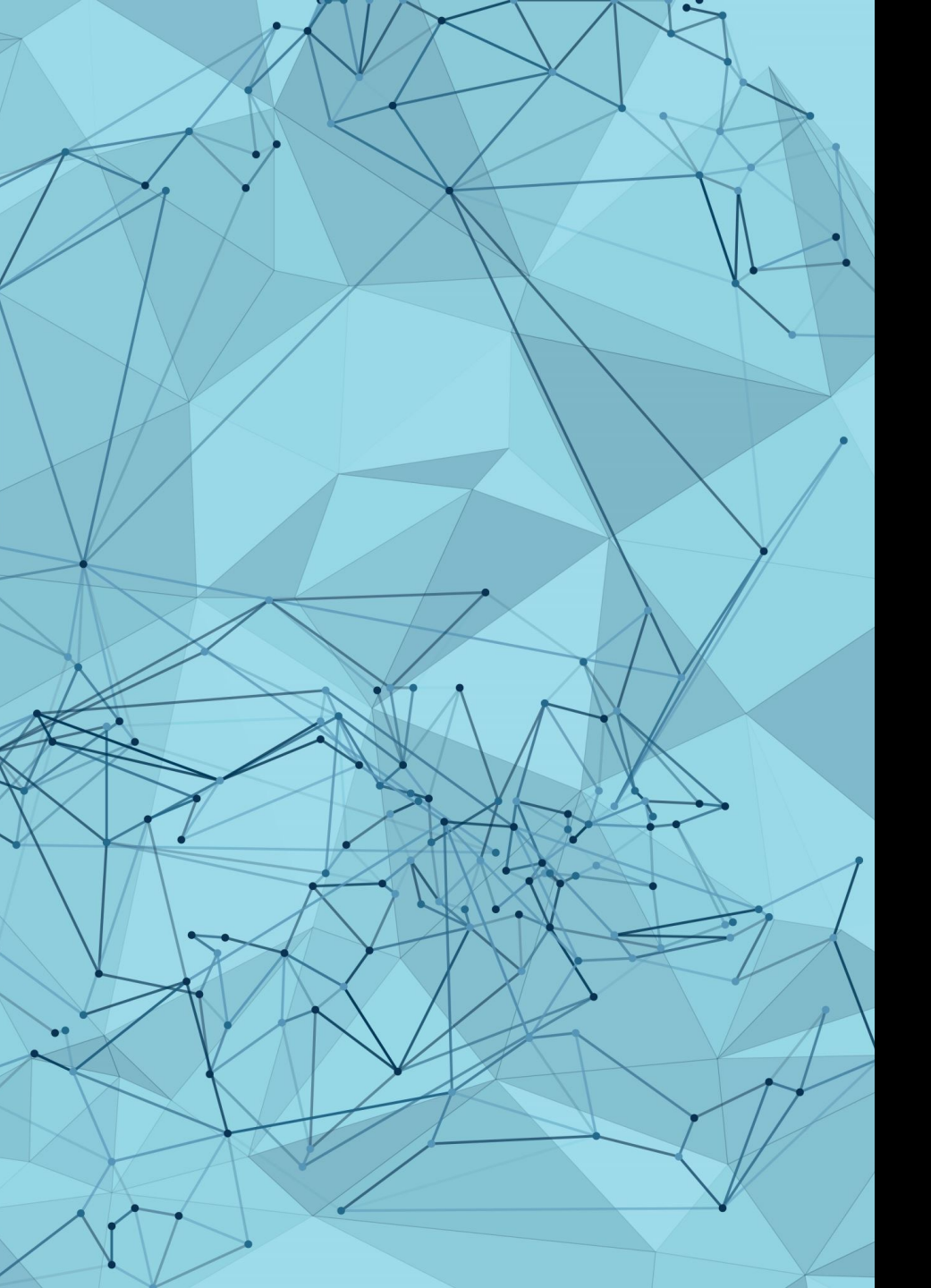

# POWERSHELL GDAL & **OPEN DATA**

SIMON MILES

# POWERSHELL

### **IS OPEN SOURCE!**

# POWERSHELL

**CROSS PLATFORM:** 

WINDOWS

MAC

LINUX

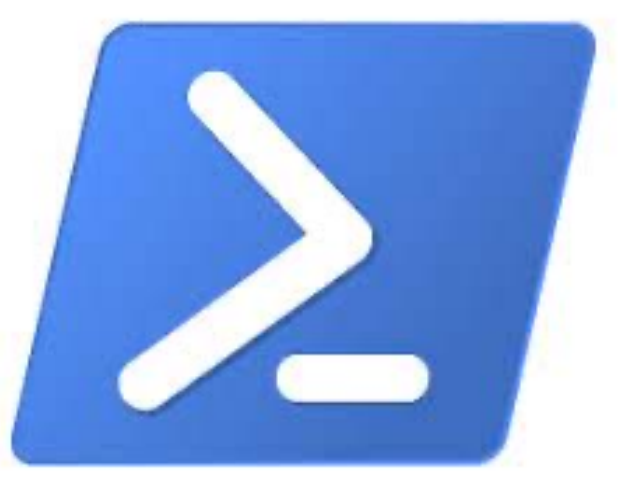

# GDAL

**CROSS PLATFORM:** 

WINDOWS

MAC

LINUX

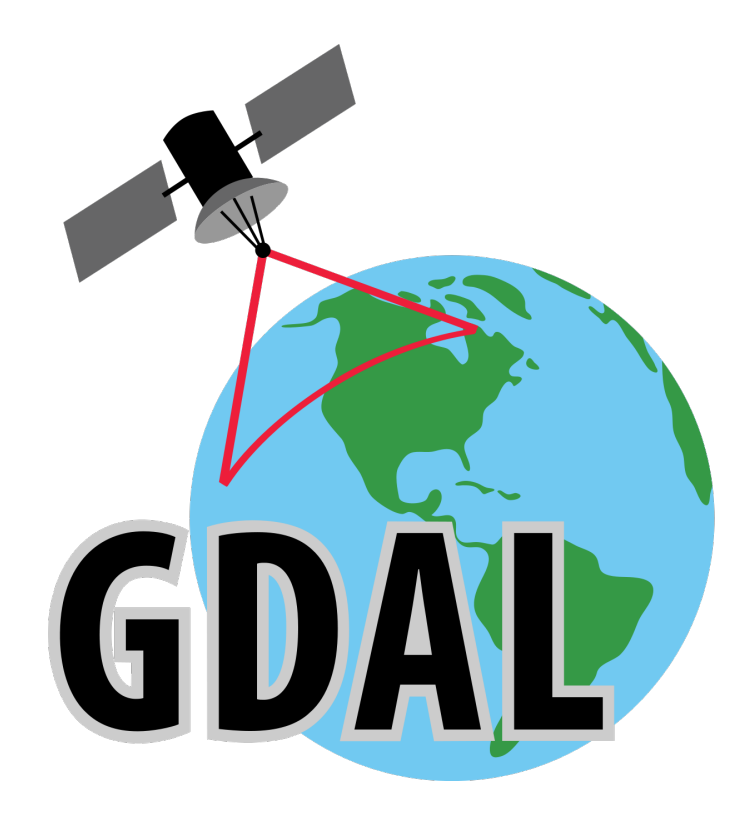

# **OPEN DATA**

**CROSS PLATFORM:** 

QGIS

ESRI

MAPINFO

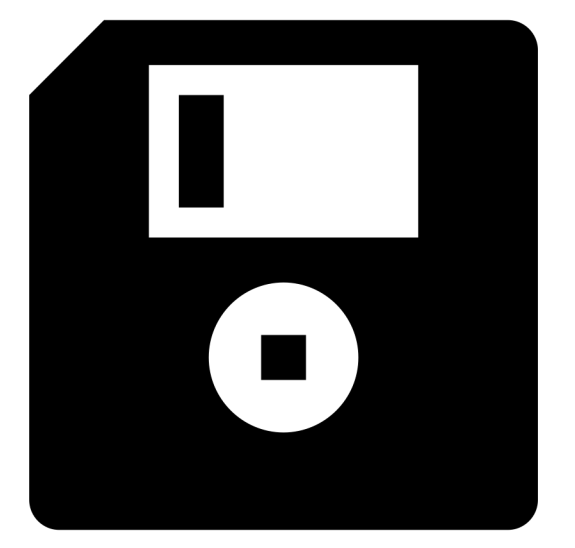

# **GOOD START!**

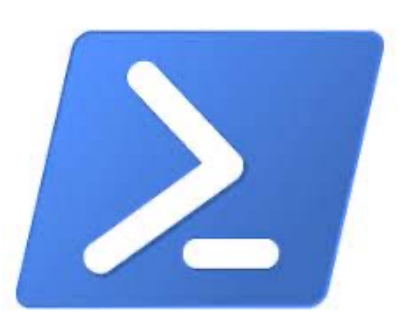

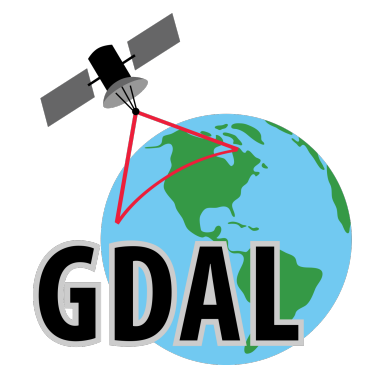

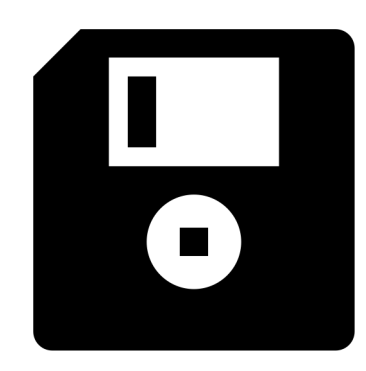

# **POWERSHELL?**

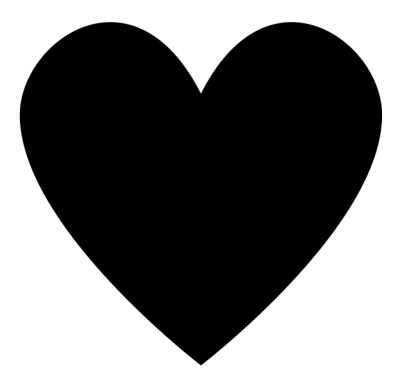

### **POWERSHELL = NO FUSS**

### **EASY TO READ & INDENTS!**

\$today = Get-Date -Format "yyyy-MM-dd"
write-output "Today's date: \$today"

OUTPUT = Today's date: 2023-09-07

### **PYTHON**

from datetime import date
today = date.today()
Print("Today's date:", today)

OUTPUT = ERROR!!

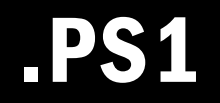

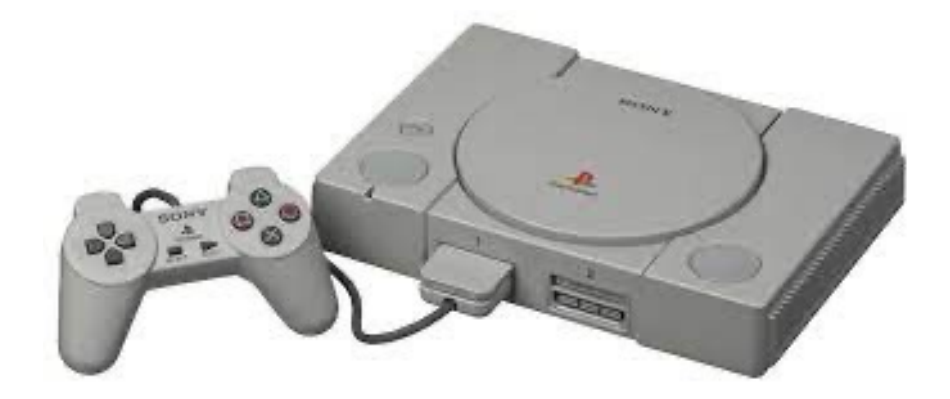

### **POWERSHELL SIMPLE COMMANDS START SIMPLE..**

Write-Output "Welcome to Foss4g:UK 2023 : Basingstoke"
Write-Host "Welcome to Foss4g:UK 2023 : Basingstoke"

Get-Date -Format "dd-MM-yyyy" Get-Location

Start-Sleep 5s
Start-Process QGIS.exe

### POWERSHELL SIMPLE COMMANDS THEN DO MORE..

\$dir = Get-Location

```
$logFilePath = "$dir/log.txt"
```

\$message = "This is a log message."

\$message | Out-File -FilePath \$logFilePath -Append

### POWERSHELL SIMPLE COMMANDS & THEN A BIT MORE

- # Check if the file exists
- if (Test-Path -Path \$logFilePath -PathType Leaf) {
  - Write-Host "The file exists."
- } else {

}

Write-Host "The file does not exist."

```
New-Item -Path $logFilePath -ItemType File
```

# GDAL

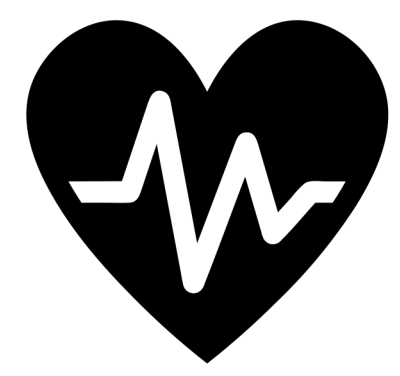

### GDAL SIMPLE COMMANDS START SIMPLE..

gdalinfo --version

ogrinfo {source path}

ogr2ogr -f "GML" {output path .gml} {input path .shp}

### GDAL SIMPLE COMMANDS THEN DO MORE..

PG: "dbname='x' host='y' port='5432' user='a' password='b'"

-sql "select fid, ref, date from planning.applicaitons where ref = '23/00001/FULL'"

-nln "new\_name\_for\_table"

# **OPEN DATA**

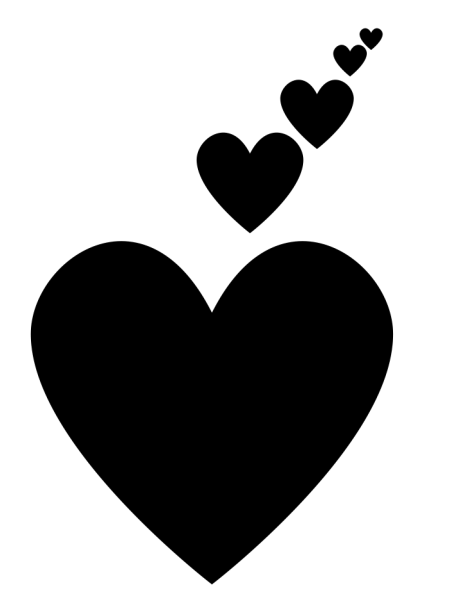

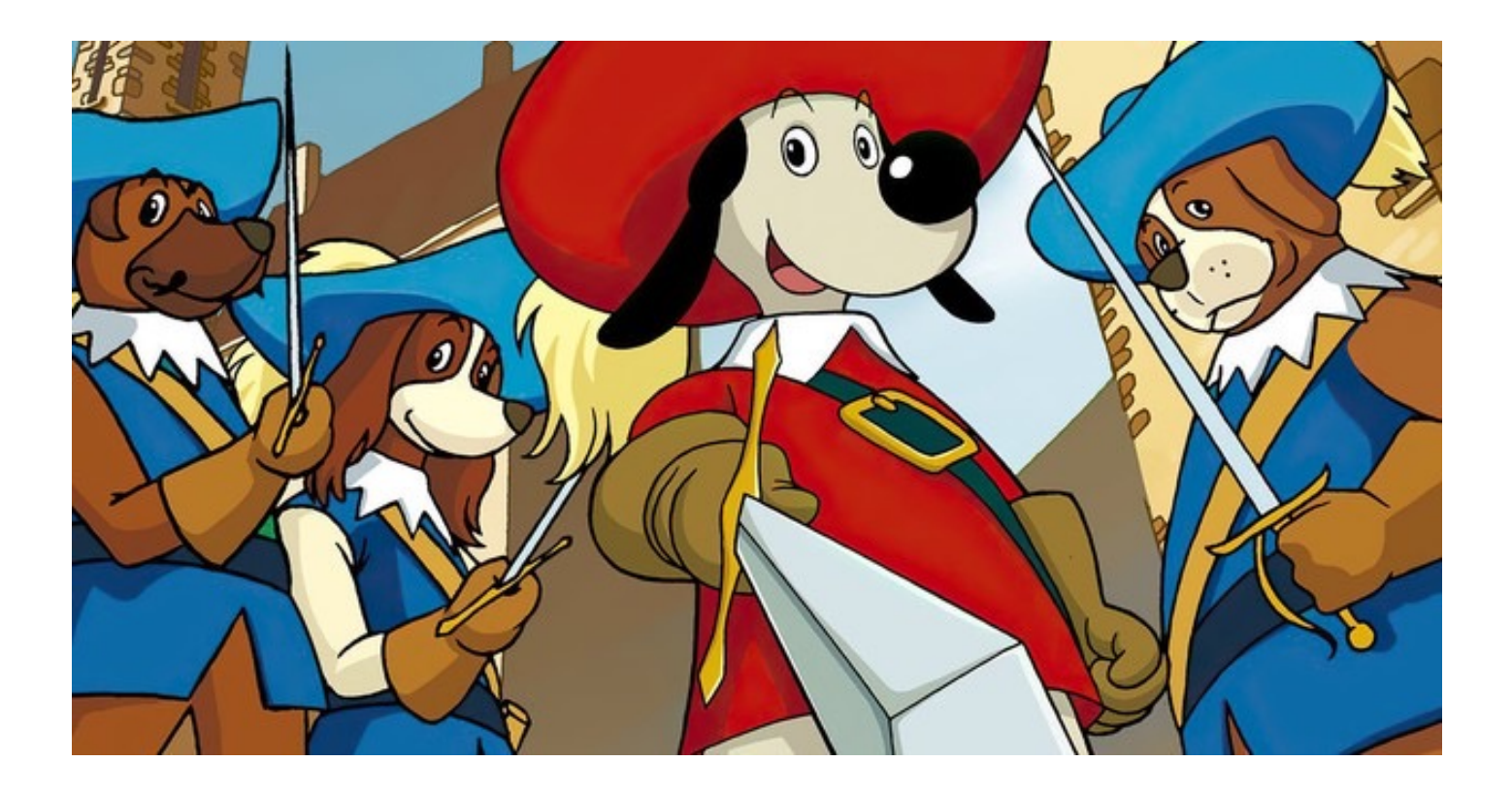

### ALL FOR ONE AND ONE FOR ALL open-source tools are always ready

# **GDAL + OPEN DATA**

ogr2ogr -f "ESRI Shapefile" ca.shp https://files.planning.data.gov.uk/dataset/conservation-area.geojson

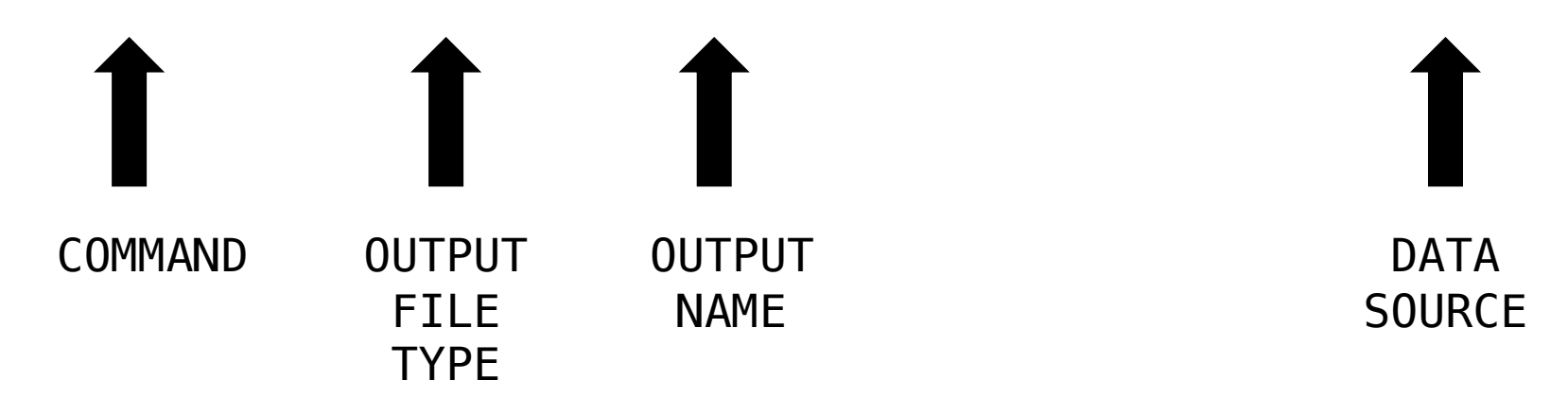

ogr2ogr -f "ESRI Shapefile" ca.shp https://files.planning.data.gov.uk/dataset/conservation-area.geojson

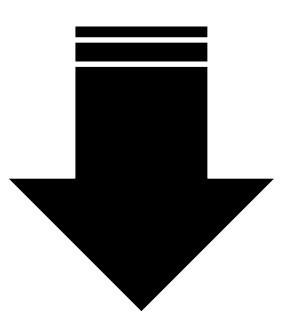

\$DownloadUrl = "https://files.planning.data.gov.uk/dataset/conservation-area.geojson"
ogr2ogr -f "ESRI Shapefile" ca.shp \$DownloadUrl

- > \$DownloadUrl = <u>"https://files.planning.data.gov.uk/dataset/conservation-area.geojson"</u>
- > ogr2ogr -f "ESRI Shapefile" ca.shp \$DownloadUrl
- > Warning 6: Normalized/laundered field name: 'organisation-entity' to 'organisati'
- > Warning 6: Normalized/laundered field name: 'documentation-url' to 'documentat'

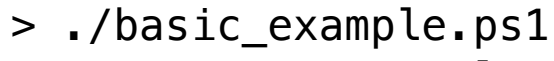

- > Warning 6: Normalized/laundered field name: 'organisation-entity' to 'organisati'
- > Warning 6: Normalized/laundered field name: 'documentation-url' to 'documentat'

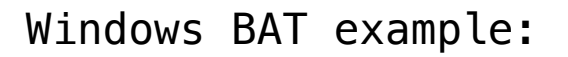

powershell.exe "D:\foss4g23\basic\_example.ps1"

# BUT

### NOT ALL OPEN DATA IS EASY TO USE OPEN DATA

# LOVELY BUT....

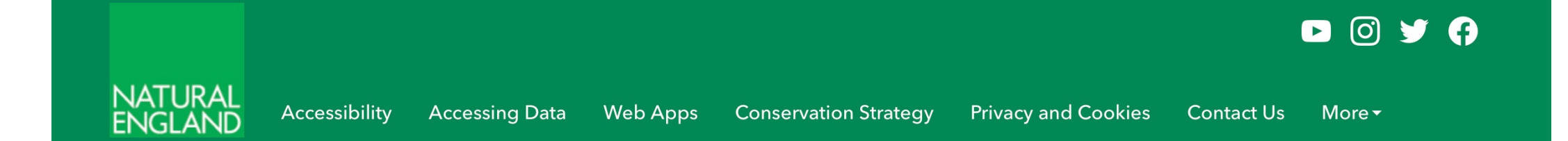

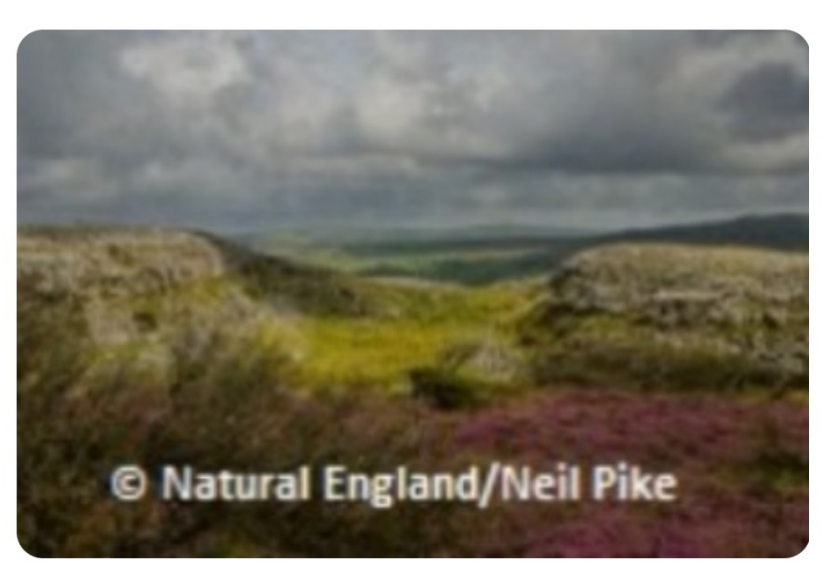

#### **Special Areas of Conservation (England)**

⊘ Authoritative

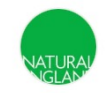

**Natural England Open Data Publication** Defra group ArcGIS Online organisation

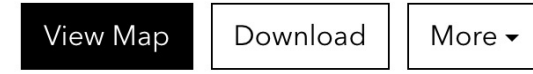

|                                                                   | NATURAL Accessibility Accessing Data Web Apps Conservation Strategy Privacy and ENGLAND                                                                                                    | Cookies Contact Us More •                                               |
|-------------------------------------------------------------------|----------------------------------------------------------------------------------------------------|-------------------------------------------------------------------------|
| Download Options<br>Decial Areas of Conservation (England)<br>CSV | Special A<br>⊘ Authoritativ<br>Natural<br>Define                                                                                                    | Areas of Conservation (England)                                         |
| Shapefile<br>Download Shapefile                                   | ↔     Definition       €     €       O     Natural England/Neil Pike                                                                                                    | Download More -                                                         |
| SQLite Geodatabase                                                | Summary                                                                                                    | Details                                                                 |
| Download SQLite Geodatabase                                       | A Special Area of Conservation (SAC) is the land designated under Directive 92/4<br>Conservation of Natural Habitats and of Wild Fauna and Flora.                                                 | -3/EEC on the Dataset<br>Feature Layer                                  |
| GenParkage                                                        | A Special Area of Conservation (SAC) is the land designated under <u>Directive 92/4</u><br>Conservation of Natural Habitats and of Wild Fauna and Flora.                                          | <u>3/EEC on the</u><br>i 27 July 2023<br>Info Updated                   |
| Download GeoPackage                                               | Data supplied has the status of "Candidate". The data does not include "Possible"<br>Boundaries are mapped against Ordnance Survey MasterMap.<br>Full metadata can be viewed on <b>data rowuk</b> | Sites. C 27 July 2023<br>Data Updated<br>10 July 2017<br>Published Date |
| File Geodatabase                                                  | Protected sites                                                                                                    | Records: 1,911<br><u>View data table</u>                                |
| Download File Geodatabase                                         |                                                                                                    | Public Anyone can see this content                                      |
| - Jownioad Alle Geodalabase                                       | Looking for something else? See other datasets nearby                                                                                                    | → Custom License<br><u>View license details</u>                         |
| Feature Collection                                                |                                                                                                    | P Relevant Area                                                         |

### DOWNLOAD URLS DYNAMIC URLS

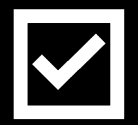

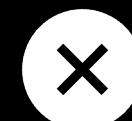

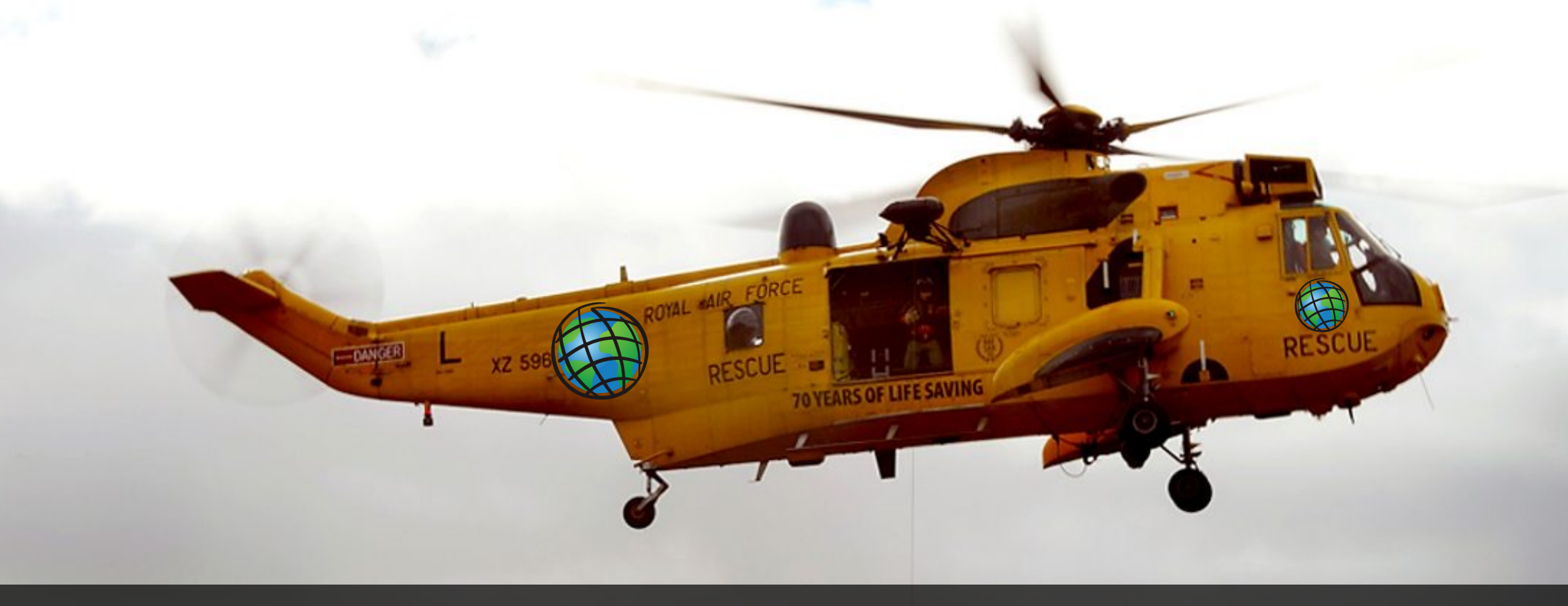

### **ESRITOTHE RESUE!**

# **ARCGIS SERVER**

# **P.1**

#### **ArcGIS REST Services Directory**

Home > services > Special\_Areas\_of\_Conservation\_England (FeatureServer) > Special Areas of Conservation (England) © Natural England

#### <u>JSON</u>

#### Layer: Special Areas of Conservation (England) © Natural England (ID:0)

View In: Map Viewer

Name: Special Areas of Conservation (England) © Natural England

Display Field: SAC\_NAME

Type: Feature Layer

Geometry Type: esriGeometryPolygon

**Description:** 

**Copyright Text:** 

Min. Scale: 0

Max. Scale: 0

Default Visibility: true

Max Record Count: 250

Supported query Formats: JSON

Use Standardized Queries: True

Extent:

XMin: 78917.2769999998 YMin: 2907.34699999914 XMax: 750946.5624 YMax: 673659.386499999 Spatial Reference: 27700 (27700)

# **ARCGIS SERVER**

# **P.2**

Is Data Versioned: false

Has Contingent Values: false

Supports Rollback On Failure Parameter: true

Last Edit Date: 7/27/2023 7:26:26 PM

Schema Last Edit Date: 7/27/2023 7:26:26 PM

Data Last Edit Date: 7/27/2023 7:09:50 PM

Supported Operations: <u>Query Top Features</u> <u>Query Analytic</u> <u>Generate Renderer</u> <u>Validate SQL</u> <u>Get Estimates</u>

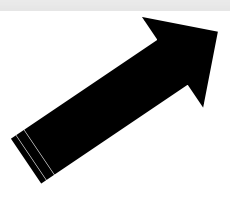

# **ARCGIS SERVER**

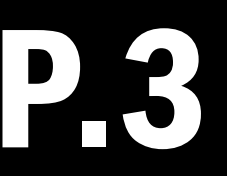

#### Query: Special Areas of Conservation (England) © Natural England (ID: 0)

| Where:                                             | OBJECTID > 0        |
|----------------------------------------------------|---------------------|
| SQL Format:<br>Format:<br>Query (GET) Query (POST) | none 😌<br>GEOJSON 😌 |
|                                                    |                     |

# **ARCGIS SERVER URL...**

https://services.arcgis.com/JJzESW51TqeY9uat/arcgis/rest/services/Special\_Areas\_of\_Conservation\_England/FeatureServer/0/

query?where=OBJECTID+%3E+1&objectIds=&time=&geometry=&geometryType=esri GeometryEnvelope&inSR=&spatialRel=esriSpatialRelIntersects&resultType=none&di stance=0.0&units=esriSRUnit\_Meter&relationParam=&returnGeodetic=false&outFiel ds=&returnGeometry=true&returnCentroid=false&featureEncoding=esriDefault&multip atchOption=xyFootprint&maxAllowableOffset=&geometryPrecision=&outSR=&defaul tSR=&datumTransformation=&applyVCSProjection=false&returnIdsOnly=false&retur nUniqueIdsOnly=false&returnCountOnly=false&cacheHint=false&orderByFields=&groupB yFieldsForStatistics=&outStatistics=&having=&resultOffset=&resultRecordCount=&re turnZ=false&returnM=false&returnExceededLimitFeatures=true&quantizationParame ters=&sqlFormat=none&f=pgeojson&token=

# GDAL

#### ogr2ogr -f GeoJSON SAC.geojson

"https://services.arcgis.com/JJzESW51TqeY9uat/arcgis/rest/services/Special\_Areas \_of\_Conservation\_England/FeatureServer/0/query?where=OBJECTID+%3E+1&objectIds=&t ime=&geometry=&geometryType=esriGeometryEnvelope&inSR=&spatialRel=esriSpatialRel Intersects&resultType=none&distance=0.0&units=esriSRUnit\_Meter&relationParam=&re turnGeodetic=false&outFields=&returnGeometry=true&returnCentroid=false&featureEn coding=esriDefault&multipatchOption=xyFootprint&maxAllowableOffset=&geometryPrec ision=&outSR=&defaultSR=&datumTransformation=&applyVCSProjection=false&returnIds Only=false&returnUniqueIdsOnly=false&returnCountOnly=false&returnExtentOnly=fals e&returnQueryGeometry=false&returnDistinctValues=false&cacheHint=false&orderByFi elds=&groupByFieldsForStatistics=&outStatistics=&having=&resultOffset=&resultRec ordCount=&returnZ=false&returnM=false&returnExceededLimitFeatures=true&quantizat ionParameters=&sqlFormat=none&f=pgeojson&token="

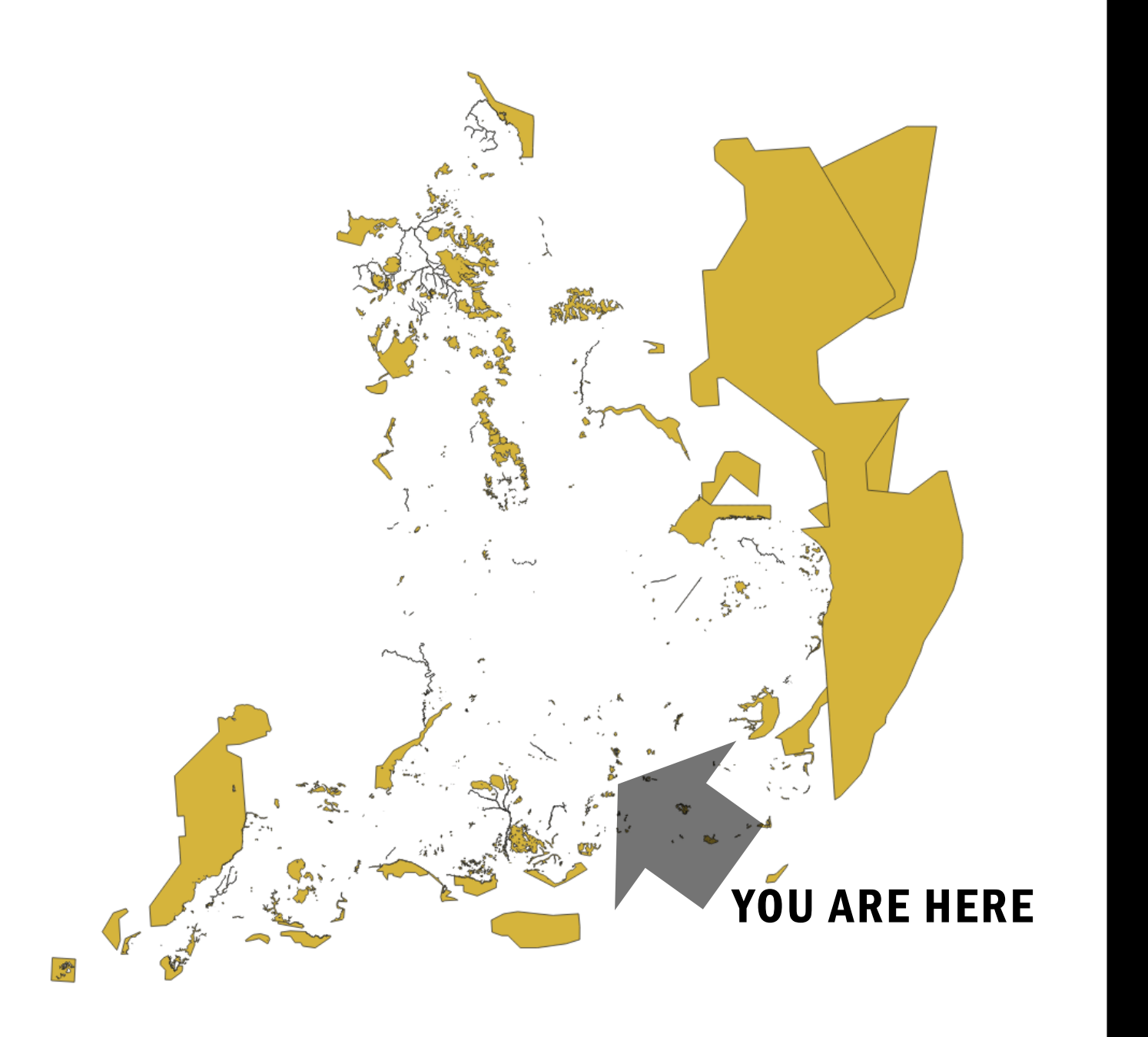

QGIS

\$esri\_base\_url = "https://services.arcgis.com/JJzESW51TqeY9uat/arcgis/rest/services" \$esri\_serivce = "Special\_Areas\_of\_Conservation\_England" \$esri\_feature = "FeatureServer/0" \$esri\_query = "query?where=OBJECTID+%3E+1&objectIds=&time=&geometry=&geometryType=esriGeometryEnvelope&i

nSR=&spatialRel=esriSpatialRelIntersects&resultType=none&distance=0.0&units=esriSRUnit\_Met er&relationParam=&returnGeodetic=false&outFields=&returnGeometry=true&returnCentroid=false &featureEncoding=esriDefault&multipatchOption=xyFootprint&maxAllowableOffset=&geometryPrec ision=&outSR=&defaultSR=&datumTransformation=&applyVCSProjection=false&returnIdsOnly=false &returnUniqueIdsOnly=false&returnCountOnly=false&returnExtentOnly=false&returnQueryGeometr y=false&returnDistinctValues=false&cacheHint=false&orderByFields=&groupByFieldsForStatisti cs=&outStatistics=&having=&resultOffset=&resultRecordCount=&returnZ=false&returnM=false&returnM=false&returnM=false&returnM=false&returnM=false&returnM=false&returnExtentOnly=false&returnM=false&returnM=false&returnM=false&returnM=false&returnExtentOnly=false&returnM=false&returnM=false&returnM=false&returnM=false&returnExtentOnly=false&returnM=false&returnM=false&returnExtentOnly=false&returnM=false&returnM=false&returnExtentOnly=false&returnM=false&returnM=false&returnExtentOnly=false&returnM=false&returnM=false&returnExtentOnly=false&returnM=false&returnM=false&returnExtentOnly=false&returnM=false&returnM=false&returnExtentOnly=false&returnM=false&returnExtentOnly=false&returnM=false&returnM=false&returnExtentOnly=false&returnM=false&returnExtentOnly=false&returnExtentOnly=false&returnM=false&returnExtentOnly=false&returnExtentOnly=false&returnExtentOnly=false&returnM=false&returnExtentOnly=false&returnExtentOnly=false&returnExtent

\$opendata\_source = "\$esri\_base\_url/\$esri\_serivce/\$esri\_feature/\$esri\_query"

\$output\_file\_name = "sac.geojson"

ogr2ogr -f GeoJSON \$output\_file\_name \$opendata\_source

- \$esri\_base\_url = "https://services.arcgis.com/JJzESW51TqeY9uat/arcgis/rest/services" \$esri\_serivce = "Special\_Areas\_of\_Conservation\_England" \$esri\_feature = "FeatureServer/0" \$esri\_query = "query?where=OBJECTID+%3E+1&objectIds=&time=&geometry=&geometryType=esri \$opendata\_source = "\$esri\_base\_url/\$esri\_serivce/\$esri\_feature/\$esri\_query"
  - \$output\_file\_name = "sac.geojson"

6

7

ogr2ogr -f GeoJSON \$output\_file\_name \$opendata\_source

\$esri\_base\_url = "https://services.arcgis.com/JJzESW51TqeY9uat/arcgis/rest/services" 1 2 \$esri serivce = "Special Areas of Conservation England" 3 \$esri feature = "FeatureServer/0" \$esri\_query = "query?where=OBJECTID+%3E+1&objectIds=&time=&geometry=&geometryType=esri 4 5 \$opendata\_source = "\$esri\_base\_url/\$esri\_serivce/\$esri\_feature/\$esri\_query" 6 \$output file name = "sac.geojson" ogr2ogr -f GeoJSON \$output file name \$opendata source 8 \$WorkingDir = Get-Location 9 \$CurrentDate = Get-Date -Format "dd-MM-yyyy" 10 \$CurrentTime = Get-Date -Format "HH:mm:ss" \$LogFilePath = "\$WorkingDir/log.txt" 11 \$message = "\$CurrentDate \$CurrentTime : Download successful" 12 13 \$message | Out-File -FilePath \$logFilePath -Append

log.txt
05-09-2023 10:37:47 : Download successful

# **CAN WE DO BETTERER?**

```
1
 2
     #### VARIABLES START
         $CurrentDate = Get-Date -Format "dd-MM-yyyy"
 3
                                                                                                   KEY VARIABLES
         $CurrentTime = Get-Date -Format "HH:mm:ss"
 4
 5
         $WorkingDir = Get-Location
 6
     #download details
 7
         $esri_base_url = "https://services.arcgis.com/JJzESW51TgeY9uat/arcgis/rest/services"
 8
         $esri_serivce = "Special_Areas_of_Conservation_England"
 9
10
         $esri feature = "FeatureServer/0"
11
         $esri_query = "query?where=OBJECTID+%3E+1&objectIds=&time=&geometry=&geometryType=esriGeometryEnvelope&inSR=&spa
12
13
         $opendata source = "$esri base url/$esri serivce/$esri feature/$esri query"
14
     #file names and paths etc
15
16
         $output_geojson = "sac.geojson"
                                                                                                   FILE NAMES AND PATHS
17
         $output_shp = "sac.shp"
         $renamed_file_name = "sac_$CurrentDate-$CurrentTime.geojson"
18
19
         $LogFilePath = "$WorkingDir/log.txt"
20
21
     #messaging
                                                                                                   LOGGING MESSAGES
22
         $download good log = "$CurrentDate $CurrentTime : Download SUCCESSFUL"
         $download_bad_log = "$CurrentDate $CurrentTime : Download FAILED"
23
         $rename_log = "$CurrentDate $CurrentTime : File renamed to $renamed_file_name"
24
         $shp_good_log = "$CurrentDate $CurrentTime : SHP SUCCESSFUL"
25
         $shp_bad_log = "$CurrentDate $CurrentTime : SHP FAILED"
26
27
28
29
     #### VARIABLES END
```

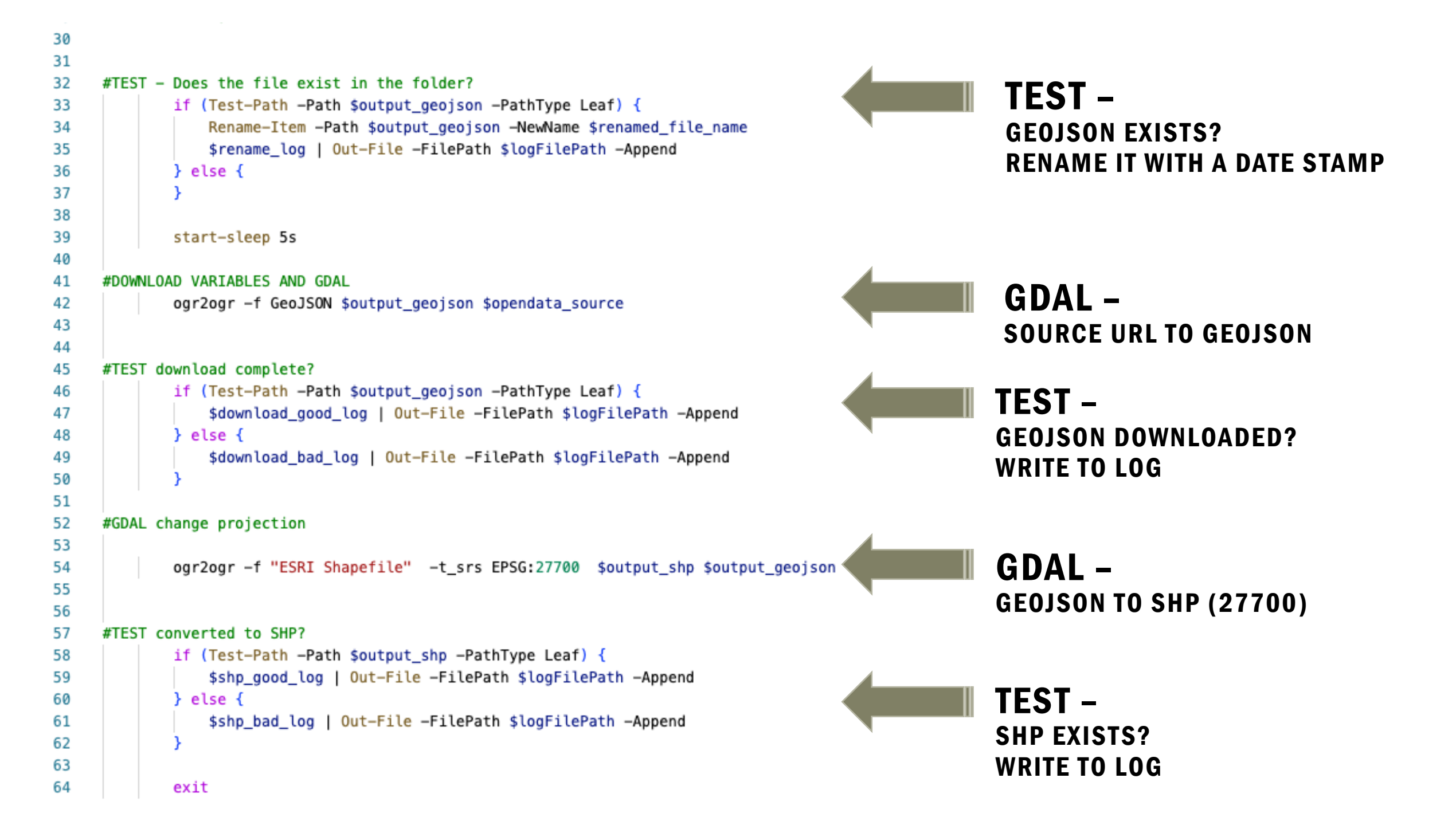

# POWERSHELL

Send emails

Send to Teams

**Open apps e.g QGIS or BAT files** 

Invoke PWSH on remote servers

AWS Lambda

**Ping SFTP servers** 

## THANK YOU

### simon.miles@geoxphere.com

@geosmiles